## **Reactivating my membership**

The below instructions explain how to reactivate your membership from suspension. You need to be logged into the member portal in **Google Chrome** to complete the below steps - <u>https://aqualink.perfectgym.com.au/ClientPortal2/#/Login</u>

1. Click on Account at the top of the portal

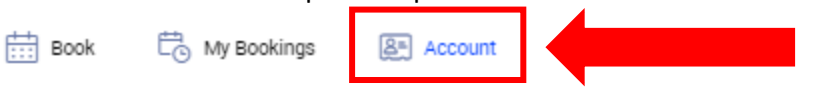

2. The **Edit Profile** tab is the default tab when you click on Account. Your portal has a number of options to choose from under the account section:

|                      | <b>1</b><br>Payments | 2<br>Contract details | 3<br>My products | 4<br>Payment settings | 5<br>Edit profile | 6<br>Documents                   |
|----------------------|----------------------|-----------------------|------------------|-----------------------|-------------------|----------------------------------|
| PERSONAL INFORMATION |                      |                       |                  |                       |                   |                                  |
| First name<br>Portal |                      |                       |                  |                       |                   |                                  |
| Last name<br>Test    |                      |                       |                  |                       |                   |                                  |
| Gender<br>Female     |                      |                       | ٩                |                       |                   | <ul> <li>Change photo</li> </ul> |

- 3. Choose option 2 Contract details to reactivate your suspension
- 4. Click on the arrow to the right of your contracts

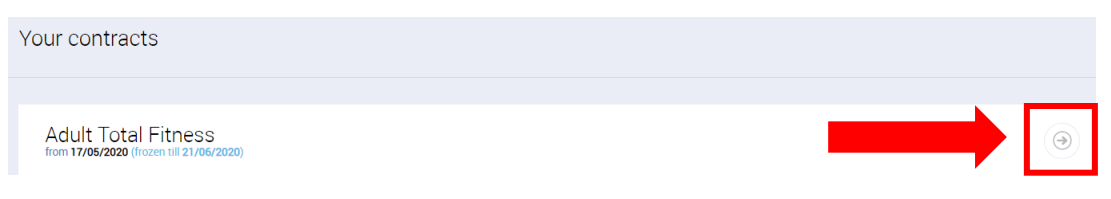

- 5. This will bring up the following contract information:
  - a. Contract name
  - b. Your club
  - c. Contract type
  - d. Validity date
  - e. Next payment date
  - f. Payment

| • Your contracts                                                                          |                                  |
|-------------------------------------------------------------------------------------------|----------------------------------|
| S Contract name<br>Adult Total Fitness<br>Group Fitness Classes Lap Swimming Gym Sessions | Box Hill , Surrey Drive          |
| Monthly / 1 month                                                                         | Validity date<br>From 17/05/2020 |
| Next payment date                                                                         | S92.10                           |

#### 6. Click on the **More options** button

(Please note: you can only add / edit a suspension when your account is not in debt. Please see instructions 'How to pay outstanding fees' on our website)

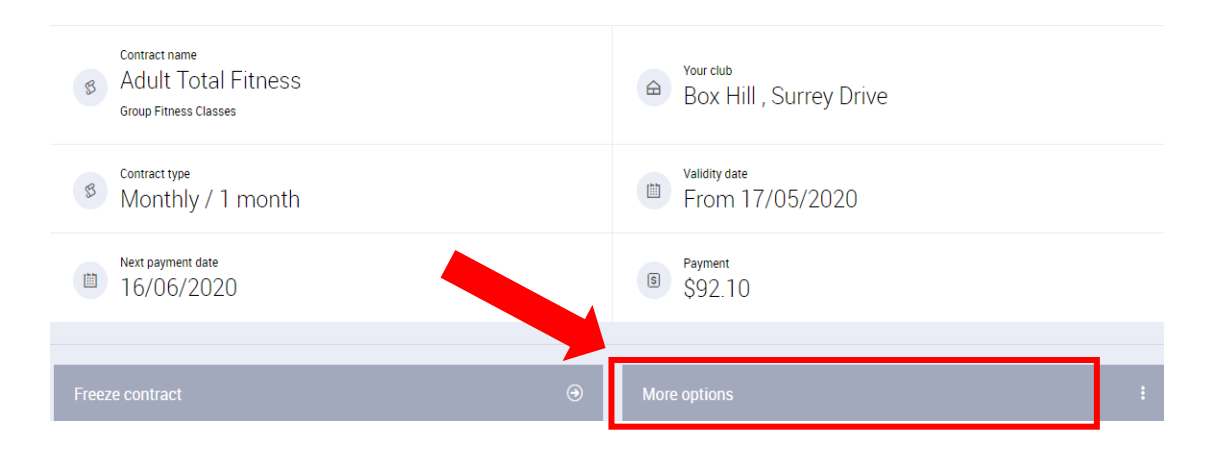

### 7. On the Freeze Management pop up box, click on the Edit button

| Fr | eeze managmen | t          |         | 8    | ) |
|----|---------------|------------|---------|------|---|
|    | START         | END        | STATUS  |      |   |
|    | 01/06/2020    | 14/09/2020 | Current | Edit |   |

8. In the Freeze details pop up box, to extend or reactivate early from a suspension click on the **drop down arrow** next to Freeze return date and choose the new date

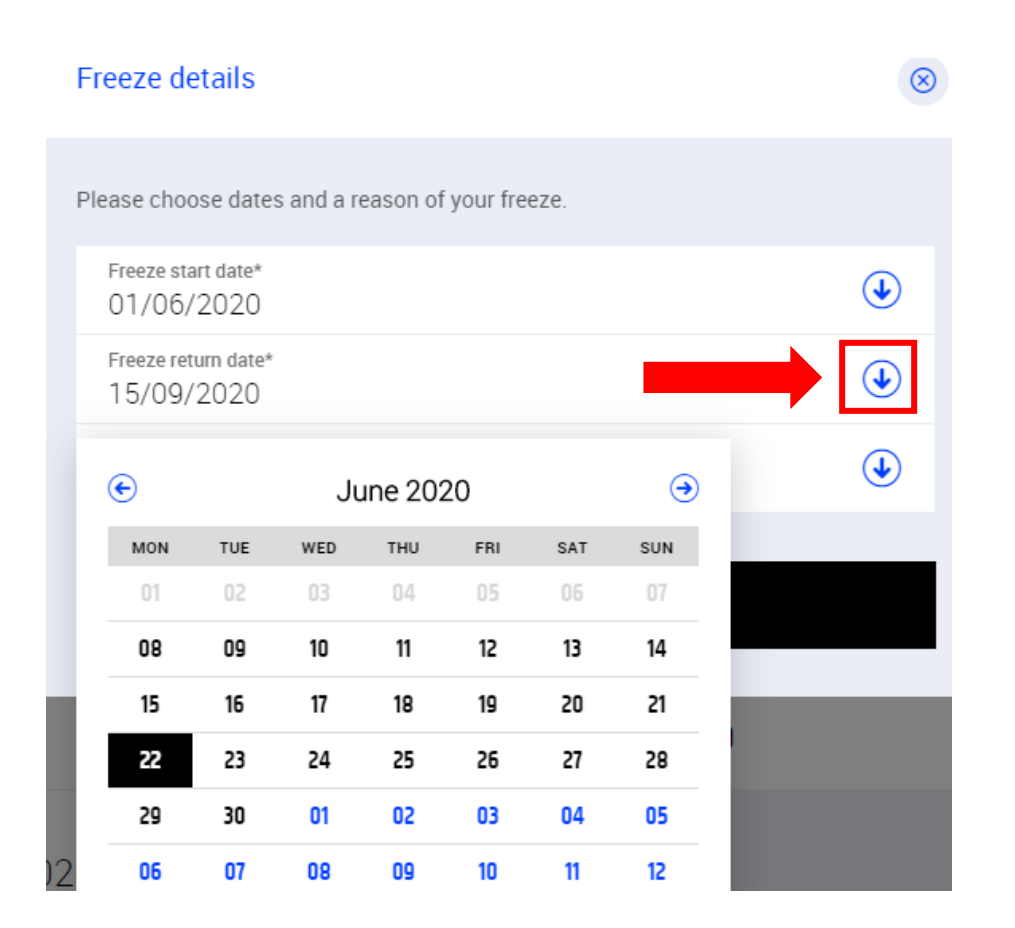

9. Select Confirm

# Freeze details

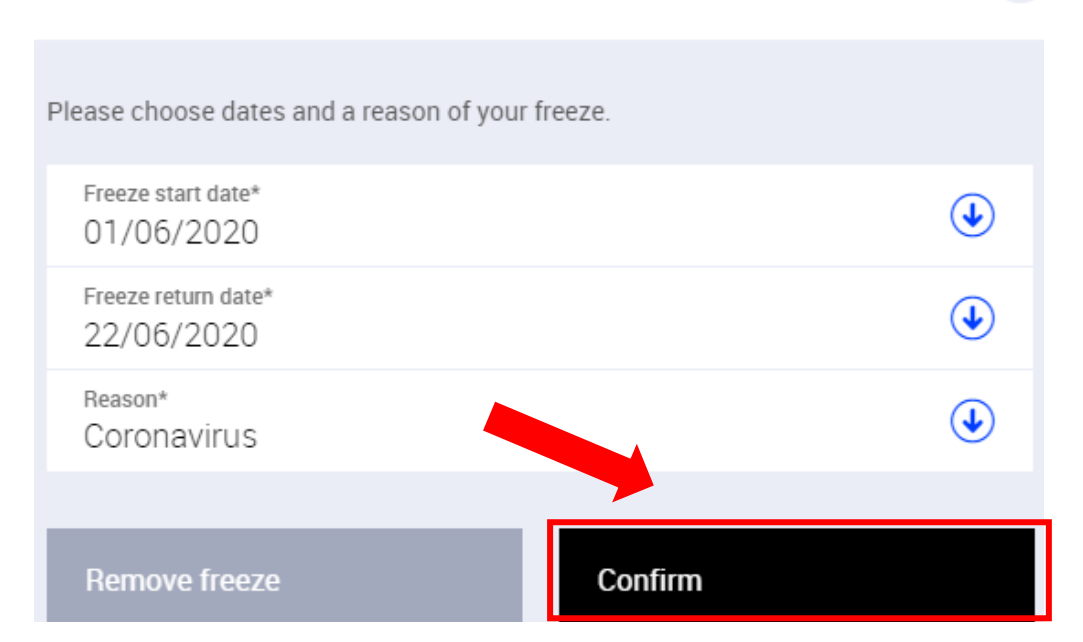

 $\otimes$ 

## 10. The below pop up box will appear

Your contract freeze has been saved

## 11. Click Close

| Fi | reeze managme | nt         |         |      |
|----|---------------|------------|---------|------|
|    | START         | END        | STATUS  |      |
|    | 01/06/2020    | 21/06/2020 | Current | Edit |
|    |               |            | Close   |      |